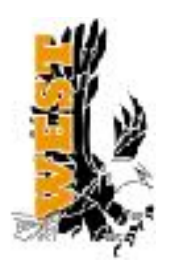

# **West High Activities Registration**

# Register online at **planeths.com**

## If you registered previously for sports at West do not create a new account. Contact activities for assistance.

| Sign In                        |                         |  |  |
|--------------------------------|-------------------------|--|--|
| Use my ArbiterSpe              | orts account            |  |  |
| Or -                           |                         |  |  |
| Email or Mobils Number         | Sign in with Student ID |  |  |
| Password                       | Forgot password?        |  |  |
| Keep me signed in O More into. |                         |  |  |
| € Sign In                      |                         |  |  |
| New to ArbiterAthlete?         |                         |  |  |
| de Sign Up                     |                         |  |  |

Students should go to <u>planeths.com</u> and create or login to their account. Parents will also need to create/login, but if you are new to West it is easier to wait until after the student account has been created. *New users choose Sign Up not Sign In.* Returning users should Sign In.

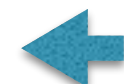

Do not use your ASD ID

This is **not** referring to your ASD student ID. This is a unique login ID to be used for Planeths and has to be either your cell phone number or email address. Be sure to write this down. You may choose to use either a cell phone number or an email. Students and parents must each choose a **different log in ID**.

Choose a password you remember and write it down. This will be the same ID and password you will need every time you register for a sport or activity all through high school. If you forget your password you can click forgot password and it will send a reset to your Email or phone number that you used for your login ID. Still not able to sign in? Email: <u>schoolsupport@planeths.com</u> for assistance.

#### C Step 4

What achool does the student account belong to? Type a few characters and choose from the list of available options.

West Anchorage High School (Anchorage, AK)

| Asterities<br>Net.lens Materiens Unitson |              | Cic on Link Access               | • |
|------------------------------------------|--------------|----------------------------------|---|
| West Anchorage High S                    | School       | And Store Set particular protect |   |
| athletik Forms                           | Walver Forms | Lini: Account                    |   |

Step 4 **must say West Anchorage High** School. If you attend a different school, but are choosing to do activities at West, you still need to chose West Anchorage!!

This is where you need to invite your parent to Link to **link to your account**. Send a message to either their cell phone or email address.

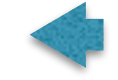

Click on **Athletic Forms for all sports.** Choose activities only for e-sports, music, DDF, or World languages. Begin completing your forms. Forms will not be complete until you scroll to the bottom of each one and hit "*sign and submit*". Both students and parents must complete their portion of all forms.

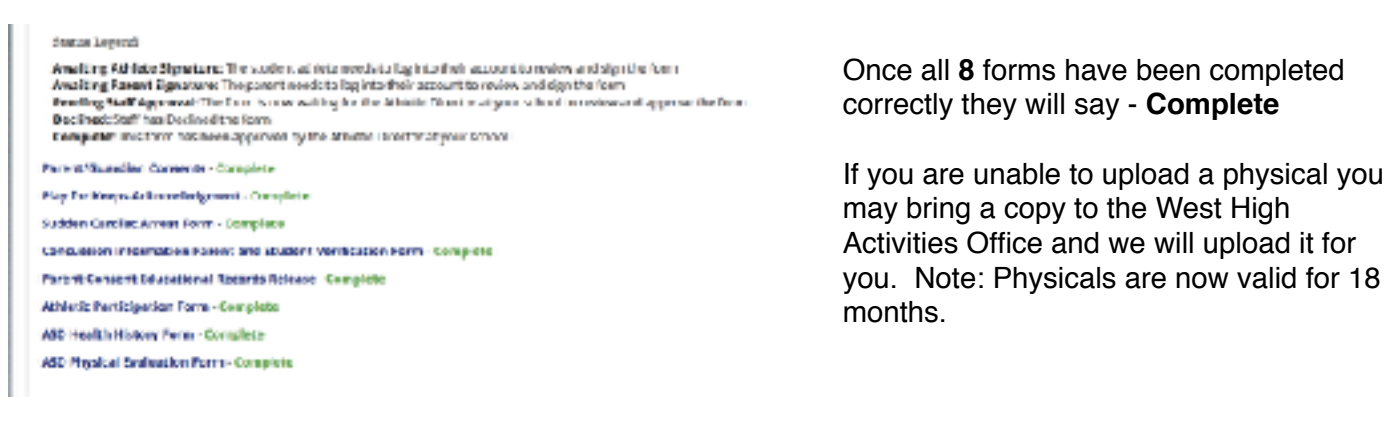

## Final steps:

**Payment** can be made online using your parent connect Zangle Parent Connect "Q" account. Payment options are listed under Quicklinks. **Do to Covid19 credit card payments are preferred**. You can also bring checks or money orders to the Activities office.

**Grade checks:** All students will need to have a minimum 2.0 GPA at the end of the previous semester to qualify to play. See the Activities Handbook for further information. Activities will do a grade check as part of the final step.

## Important:

Stop by the Activities office to receive your "Orange Pass" and grade check. You will not be allowed to attend practice with out this final clearance form Activities.

# Good luck!! Go Eagles!